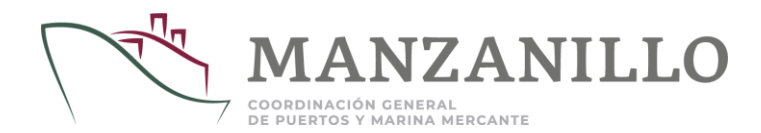

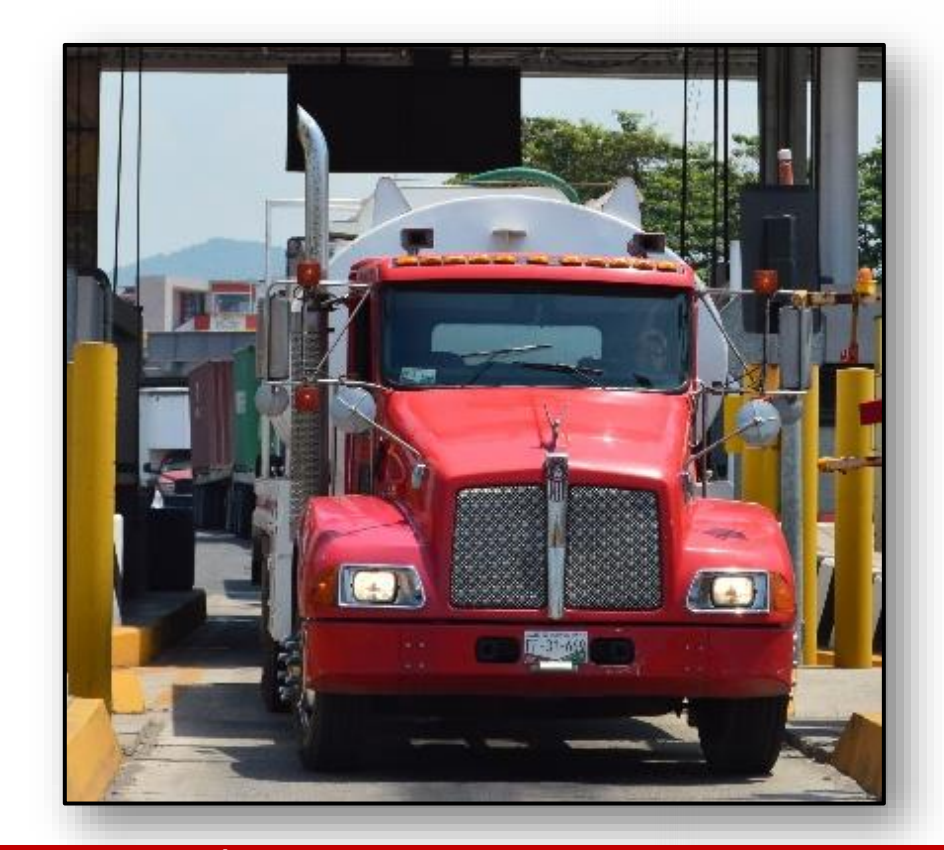

ADMINISTRACIÓN PORTUARIA INTEGRAL DE MANZANILLO

## MANUAL DE INSTRUCCIONES PARA EL REGISTRO EN PADRÓN DE TRANSPORTE

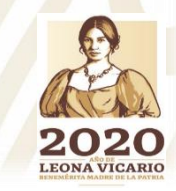

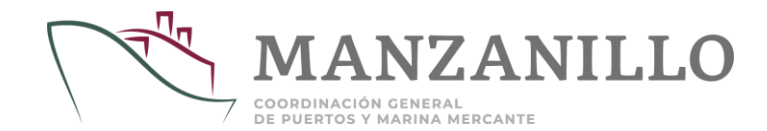

#### **INTRODUCCIÓN:**

- El ingreso al sistema Puerto sin Papeles (PSP) requiere forzosamente que su solicitud haya sido autorizada. No intente ingresar al sistema sin antes haber recibido el correo de autorización con su usuario y sus contraseñas. Dicha información será otorgada una vez que el personal haya dado su visto bueno en la verificación visual de la información enviada.
- El registro en el Padrón de Transportistas es completamente gratuito y obligatorio para el ingreso de las unidades y operadores al Recinto Portuario de Manzanillo.
- Es necesario que los datos registrados en el sistema sean verídicos, ya que en caso de contener algún dato falso se cancelará el trámite.
- Deberá de registrar tanto números telefónicos como correos electrónicos válidos y existentes ya que será notificado por ese medio cualquier información referente a su registro, de lo contrario se procederá con la cancelación de este.

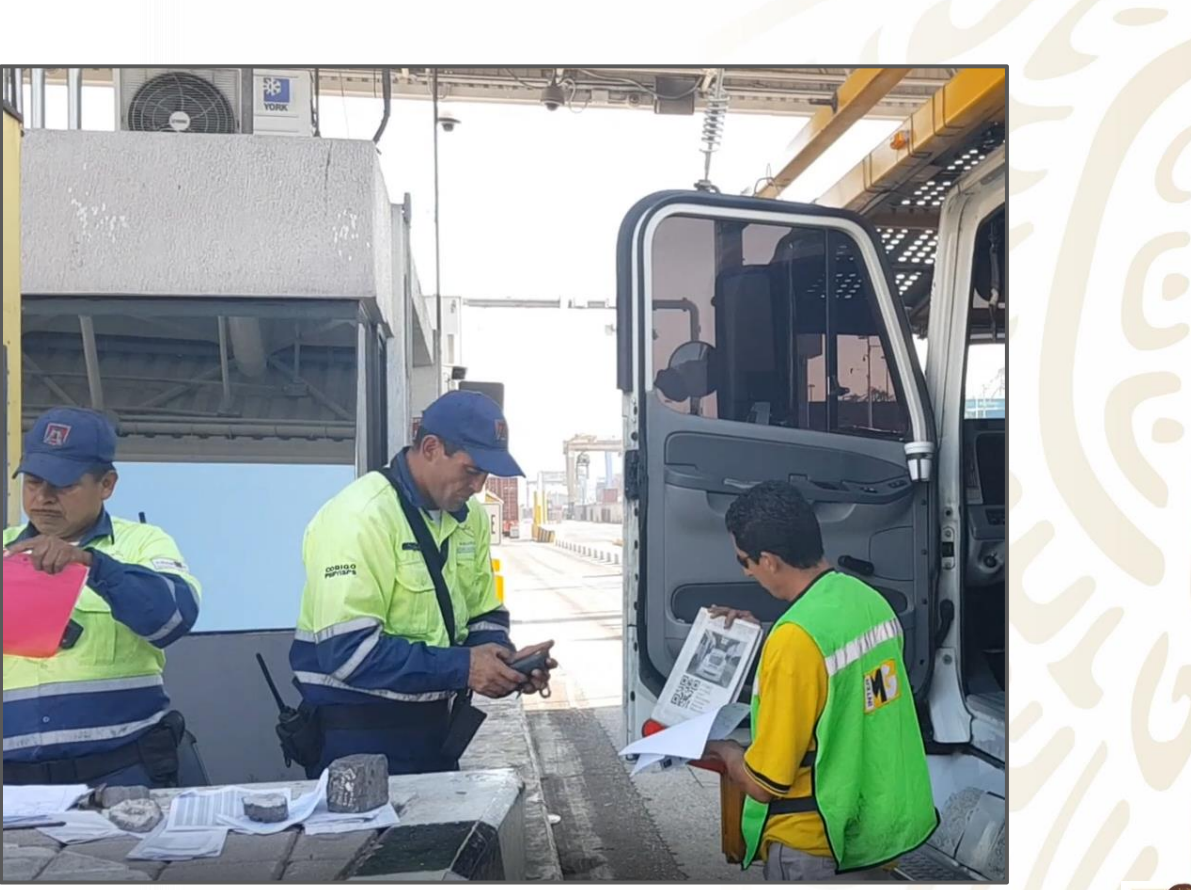

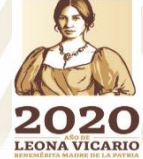

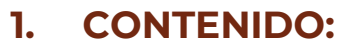

La captura del padrón de transportistas, trasportes y operadores se realizará dentro del Sistema Puerto sin Papeles (PSP), está dividida en:

- I. Solicitud de registro de la Empresa.
- II. Registro de Unidades ante el Padrón de Transporte .
- III. Registro de Operadores ante el Padrón de Transporte.
- IV. Registro de e-mail y números telefónicos para envío de notificaciones.
- V. Vinculación de Transportistas Operadores.
- VI. Tarjetón de identificación para ingreso de Transportes.
- VII. Tarjetón de identificación para ingreso de Operadores.
- VIII. Reemplazo de Póliza de Seguro.
- IX. Reemplazo de Licencia de Operador.
- X. Reemplazo de Tarjeta de Circulación
- XI. Comentarios del Padrón de Transportistas
- XII. Vigencias de licencia de Operador y Póliza de Seguro

XIII. Simbología

XIV. Solicitud de Baja de Unidades / Operadores

#### 2. **REQUISITOS MINIMOS:**

- 1. Computadora con conexión a Internet de 1 Mbps.
- 2. Navegador de internet (Safari, Mozilla, Internet Explorer o Chrome) actualizado a la última versión.

DE DIJEDTOS V MADINA MEDCANTE

3. Sistema operativo (WINDOWS y MAC)

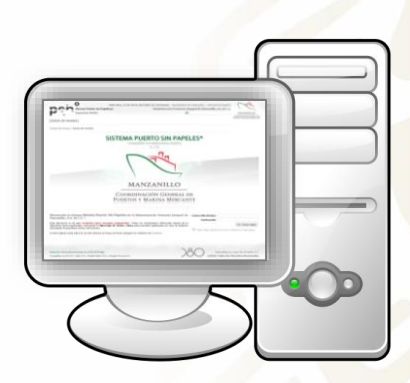

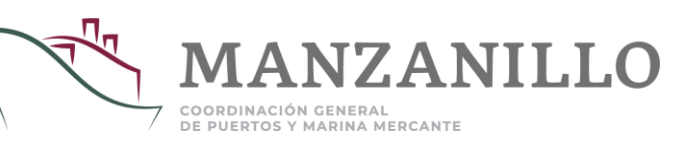

#### I. SOLICITUD DE REGISTRO DE LA EMPRESA

\* La transportista que requiera el ingreso al Puerto de Manzanillo deberá estar registrado dentro del Padrón de Transportistas de la Administración Portuaria Integral de Manzanillo mediante el sistema Puerto sin Papeles.

- 1. Ingresar a el sitio web: <u>www.puertosinpapeles.com.mx</u>
- 2. Dar clic en el vínculo ubicado en la parte superior derecha de la pantalla: Solicitud de Registro

| Miércoles, 27 de<br>Sistema Puerto sin Papeles®<br>Dispositivos Mówles<br>[Inicio de Sesión] | e Enero del 2016 (17:36 Horas) Recordatorio de Contraseña Solicitud de Registro<br>Administración Portuaria Integral de Manzanillo, S.A. de C.V.<br>[1] COMBINICIÓN (INTRALIM<br>PUBLICIO Y MAIRA MIRCANTE   |
|----------------------------------------------------------------------------------------------|----------------------------------------------------------------------------------------------------|
| Control de Acceso » Inicio de Sesión                                                         |                                                                                                    |
| SISTEM                                                                                       | A PUERTO SIN PAPELES®                                                                                                    |
| cc                                                                                           | (v, 2.5)                                                                                                    |
| Г                                                                                            |                                                                                                    |
|                                                                                              |                                                                                                    |
|                                                                                              |                                                                                                    |
| 7 Ingreser DEC                                                                               |                                                                                                    |
| 3. Ingresar RFC                                                                              | Viernes, 29 de Enero d<br>Sistema Puerto sin Papeles®                                                                                                    |
| 3. Ingresar RFC                                                                              | Viernes, 29 de Enero o<br>Sistema Puerto sin Papeles®<br>Dispositivos Móviles                                                                                                    |
| 3. Ingresar RFC                                                                              | Viernes, 29 de Enero d<br>Sistema Puerto sin Papeles®<br>Dispositivos Móviles                                                                                                    |
| 3. Ingresar RFC                                                                              | Viernes, 29 de Enero o<br>Sistema Puerto sin Papeles®<br>Dispositivos Móviles<br>Inicio de Sesión                                                                                                    |
| 3. Ingresar RFC                                                                              | Viernes, 29 de Enero o<br>Sistema Puerto sin Papeles®<br>Dispositivos Móviles<br>Inicio de Sesión<br>Control de Acceso » Solicitud de Registro                                                               |
| 3. Ingresar RFC                                                                              | Viernes, 29 de Enero o<br>Sistema Puerto sin Papeles®<br>Dispositivos Móviles<br>Inicio de Sesión<br>Control de Acceso » Solicitud de Registro<br>Solicitud de Registro                                      |
| 3. Ingresar RFC                                                                              | Viernes, 29 de Enero         Sistema Puerto sin Papeles®         Dispositivos Móviles         Inicio de Sesión         Control de Acceso » Solicitud de Registro         Solicitud de Registro         o RFC |

4. Seleccionar la entidad *Empresa Transportista* y registrar la información solicitada, todos los datos son obligatorios y su llenado de manera correcta permitirá continuar el proceso.

| RFC                                          |                                         |                    |                                      |                                    | 1  |
|----------------------------------------------|-----------------------------------------|--------------------|--------------------------------------|------------------------------------|----|
| Тіро                                         | Agencia Consignataria                   | Empresa represen   | tante de los intereses del armador   | o dueño de los buques en el puerto |    |
|                                              | <ul> <li>Fmpresa Manjobrista</li> </ul> | Encargado de Sub   | ir y Bajar las mercancías de las em  | barcaciones                        |    |
|                                              | Línea Naviera                           | Es el responsable  | de transportar las cargas entre los  | puertos                            |    |
|                                              | Agencia Aduanal                         | Promueve el despa  | acho de las mercancías               |                                    |    |
|                                              | Empresa Transportista                   | Responsable de re  | alizar el movimiento terrestre de la | as mercancías                      |    |
| Permiso S.P.F.                               |                                         |                    |                                      |                                    | 1  |
| Nombre o Razón Social                        |                                         |                    | Siglas (Nombre Corto)                |                                    |    |
| Domicilio Fiscal                             |                                         |                    |                                      |                                    |    |
| o Calle                                      |                                         | 0                  | Número Ext.                          |                                    |    |
| Número Int.                                  |                                         | 0                  | Colonia                              |                                    |    |
| <ul> <li>País</li> </ul>                     | México (MX)                             | 0                  | Estado                               | Estados                            |    |
| <ul> <li>Ciudad</li> </ul>                   | Ciudades                                | 0                  | Código Postal                        |                                    | -  |
| <ul> <li>Teléfono</li> </ul>                 |                                         |                    | Fax                                  |                                    | -  |
|                                              |                                         |                    |                                      |                                    |    |
| Domicilio Comercial                          | (el mismo)                              |                    |                                      |                                    |    |
| <ul> <li>Calle</li> </ul>                    |                                         | 0                  | Número Ext.                          |                                    |    |
| Número Int.                                  |                                         | 0                  | Colonia                              |                                    |    |
| <ul> <li>País</li> </ul>                     | México (MX)                             | 0                  | Estado                               | Estados                            |    |
| O Ciudad                                     | Ciudades                                | 0                  | Código Postal                        |                                    |    |
|                                              | Ubicar Domicilio Comercial Geo          | gráficamente       |                                      |                                    |    |
|                                              |                                         |                    |                                      |                                    |    |
| Información de Usuario                       |                                         |                    |                                      |                                    |    |
| Nombre                                       |                                         | 0                  | Apellidos                            |                                    | 10 |
| <ul> <li>Puesto</li> </ul>                   |                                         | 0                  | Correo Electrónico                   |                                    |    |
| <ul> <li>Contraseña de Acceso</li> </ul>     |                                         | 0                  | Confirmación                         |                                    |    |
| <b>.</b>                                     |                                         |                    |                                      |                                    |    |
| Documentación                                |                                         |                    |                                      |                                    |    |
| <ul> <li>Cedula Fiscal</li> </ul>            | Seleccionar archivo                     | Ningún areccionado |                                      |                                    |    |
| R1/R2                                        | Seleccionar archivo                     | Ningún areccionado |                                      |                                    |    |
| <ul> <li>Fotografía del Lugar</li> </ul>     | Seleccionar archivo                     | Ningún areccionado |                                      |                                    |    |
| <ul> <li>Comprobante de Domicilio</li> </ul> | Seleccionar archivo                     | Ningún areccionado |                                      |                                    | 5  |
|                                              |                                         | III Solicitar      | Registro                             |                                    | F  |
|                                              |                                         | := 000000          |                                      |                                    | 11 |

que aparece en la parte inferior de la forma.

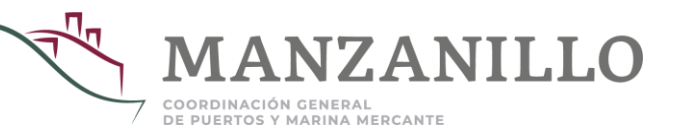

5. Una vez transmitidos los datos, recibirá un correo para confirmar la cuenta de correo registrada. Posteriormente, deberá comunicarse con **Padrón de Transporte** para que el personal de protección portuaria valide la información capturada y autorice generar usuario y contraseña.

\* El usuario que solicita el registro recibirá un usuario y contraseñas (de acceso y operaciones), en el instante en que se dé este evento y a partir de ese momento podrá ingresar al sistema PSP (www.puertosinpapeles.com.mx) y capturar sus transportes y operadores que ingresarán al recinto portuario(paso 2).

## II. REGISTRO DE UNIDADES ANTE EL PADRÓN DE TRANSPORTE

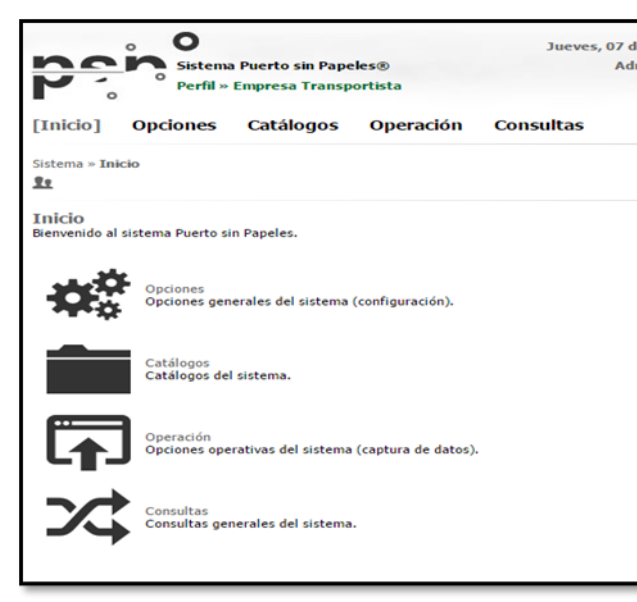

\* Se recomienda tener a la mano la siguiente información:

- Tarjeta de circulación completa y legible
- Póliza de seguro
- Fotografía de la unidad
- I. Dentro del sistema PSP deberá elegir la opción: <u>Catálogos > Auto</u> <u>transporte</u> y el módulo correspondiente (<u>Transportes</u> y <u>Operadores</u>), le aparecerá una pantalla como la que se muestra a continuación (Podrá seleccionar la opción catálogos en el menú principal de la parte superior o bien en el menú de inicio).
- 2. Seleccione la opción: <u>Transporte</u> para registrar unidades. La primera vez que realice esta actividad el sistema no arrojará resultados ya que aun no tendrá registrada ninguna unidad. Para iniciar la captura de las unidades presione el botón: <u>Nuevo</u>.

| Sistema Puerto sin Papeles®<br>Perfil » Administradora Portuaria                            | Martes, 09 de Febrero del 2016 (10:06 Horas) Mapa del Sitio   Simbología<br>Administración Portuaria Integral de Manzanillo, S.A. de C.V.<br>[i] |
|---------------------------------------------------------------------------------------------|----------------------------------------------------------------------------------------------------|
| Inicio Opciones [Catálogos] Consultas<br>Sistema » Catálogos » Autotransporte » Transportes |                                                                                                    |
| 🖸 Nuevo 🍸 Filtrar 🗟 Exportar XLS                                                            |                                                                                                    |

\* Al obtener sus claves de acceso autorizadas, ingrese al sistema PSP y capture la dirección de correo electrónico proporcionada, así como su contraseña de acceso al sistema, éste incluirá una contraseña de operación, misma que deberá ser introducida antes de guardar la información en el sistema PSP. Esto aplica para todas las operaciones en que se requiera enviar información (Procesos de captura).

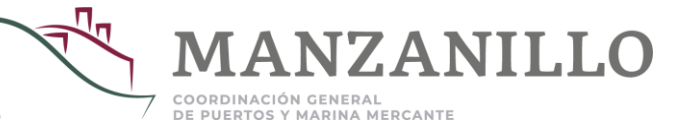

3. Deberá de llenar todos los campos que aparezcan en la pantalla, incluyendo los archivos que se tengan que cargar (Fotografía de la unidad frontal con placa visible, tarjeta de circulación y póliza de seguro).

Para finalizar este paso es necesario presionar el botón de la llave e ingresar su contraseña de Operaciones. Una vez que haya finalizado este paso dará clic en el botón <u>Guardar</u> ya que si presiona la tecla "ENTER" se cancelará el proceso y deberá iniciar nuevamente.

| Oπ ∞ 🚔 Guardar 🗮                                                                                                    | Consultar                                                            |                                                                                                    |                                                                                                    |
|----------------------------------------------------------------------------------------------------|----------------------------------------------------------------------|----------------------------------------------------------------------------------------------------|----------------------------------------------------------------------------------------------------|
| + Transporte                                                                                                    |                                                                      |                                                                                                    |                                                                                                    |
| <ul> <li>Transportista</li> <li>Tipo</li> <li>Color</li> <li>Tipo de Placa</li> <li>Número Económico</li> <li>Número de Motor<br/>CAAT</li> <li>Capacidad (Toneladas)</li> </ul> | Transportista<br>Seleccione ▼<br>Seleccione ▼<br>● Estatal ● Federal | <ul> <li>Marca</li> <li>Modelo (Año)</li> <li>Placa</li> <li>Número de Serie</li> <li>Propietario</li> <li>Permiso de Ruta</li> <li>Foto</li> </ul> | Seleccione  Seleccionar archivo Nido (Imagen JPS de al menos 1024 pixeles de ancho o PDF) (Fotografia de frente con placa visible) |
| <ul> <li>Tarjeta de Circulación</li> </ul>                                                                                                    |                                                                      | <ul> <li>Fecha de Expedición</li> <li>Imagen</li> </ul>                                                                                             | Seleccionar archivo Nido<br>(Imagen JPG de al menos 512 pixeles de ancho o PDF)                                                    |
| <ul> <li>Número de Póliza de Seguro</li> <li>Fecha de Expedición</li> <li>Compañía</li> <li>Archivos adjuntos</li> </ul>                                                         | Seleccione V                                                         | <ul> <li>Tipo (Cobertura)</li> <li>Fecha de Vencimiento</li> <li>Imagen</li> </ul>                                                                  | Seleccione  Seleccionar archivo Nido (Imagen JPG de al menos 512 pixeles de ancho o PDF)                                           |

\* En el caso de la póliza de seguro, deberá subir la documentación en 1 solo archivo:

- a) Póliza de seguro, comprobante de pago y aviso de cobro de primas
- b) Si ya cuenta con la factura del pago del seguro, deberá subir póliza de seguro y factura.

En todos los casos, la póliza deberá estar legible y deberá contar con las coberturas contratadas.

#### III. REGISTRO DE OPERADORES ANTE EL PADRÓN DE TRANSPORTE

\* Es necesario registrar en el sistema Puerto sin Papeles (PSP) el (los) operador (es) que se encuentre (n) laborando en representación de su empresa, con la finalidad de tener acceso al puerto.

\* Te sugerimos tener a la mano tener la siguiente información, todos los datos son obligatorios y su llenado de manera correcta permite seguir con el siguiente paso:

- Licencia
- CURP
- N° Seguro Social
- Examen Médico
- Dentro del menú <u>Catálogos</u> seleccione la opción: <u>Operadores</u> para iniciar el registro. La primera vez que realice esta actividad el sistema no arrojará resultados ya que aun no tendrá registrado ningún operador. Para iniciar la captura de las unidades presione el botón: <u>Nuevo</u>.

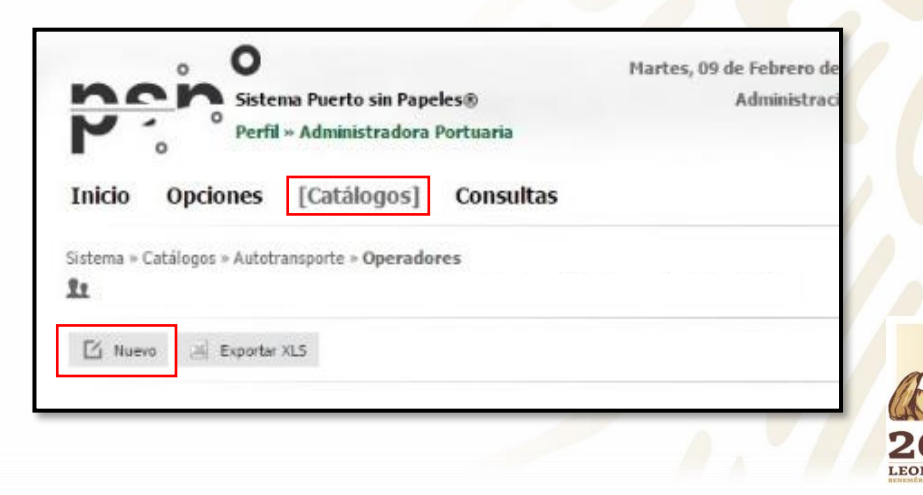

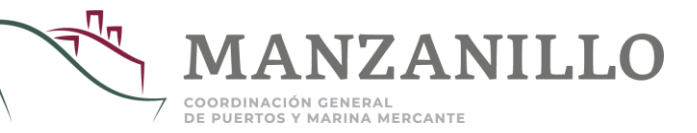

2. Una vez que ingresó al registro, deberá capturar la información requerida, incluyendo los archivos requeridos (Fotografía del operador, licencia de manejo e identificación oficial; estos dos últimos documentos por ambos lados).

| Anxional de la la la la la la la centa de la menor S12 pixeles de ancho o PDF)  Nimero de Licencia Fecha de Expedición Rector a rachivo Nudo (Imagen 3PG de al menor S12 pixeles de ancho o PDF)  Nimero de Licencia Fecha de Expedición Rector a rachivo Nudo (Imagen 3PG de al menor S12 pixeles de ancho o PDF)  Nimero de Licencia Fecha de Expedición Rector a rachivo Nudo (Imagen 3PG de al menor S12 pixeles de ancho o PDF)  Nimero de Licencia Fecha de Stadiunts  Nimero de Licencia Fecha de Stadiunts  Nimero de Licencia Fecha de Stadiunts  Nimero de Licencia Fecha de Stadiunts  Nimero de Licencia Fecha de Stadiunts  Nimero de Licencia Fecha de Stadiunts  Nimero de Licencia Fecha de Stadiunts  Nimero de Licencia Fecha de Stadiunts  Nimero de Licencia Fecha de Stadiunts  Nimero de Licencia Fecha de Stadiunts  Nimero de Licencia Fecha de Stadiunts  Nimero de Licencia Fecha de Stadiunts  Nimero Archivos adjunts  Nimero Archivos adjunts  Nimero Archivos adjunts  Archivos adjunts  Archivos         | non Siste                                                                                                    | ™a Puerto sin Papeles®                                                                                                    | lartes, 09 de Febrero del 2016 (11:<br>Administración Portuari                                                                                                    | 19 Horas) Mapa del Sitio<br>ia Integral de Manzanillo                                                                                                    | Simbología                                                                                                    |
|----------------------------------------------------------------------------------------------------|----------------------------------------------------------------------------------------------------|----------------------------------------------------------------------------------------------------|----------------------------------------------------------------------------------------------------|----------------------------------------------------------------------------------------------------|----------------------------------------------------------------------------------------------------|
| Istema = Catálogos = Autotransporte = Operadores > + Operador<br>Correr =      Correr =      Corr | o Permi                                                                                                    | » Administradora Portuaria                                                                                                    |                                                                                                    | UI                                                                                                    | COORDINACIÓN GENERAL I<br>PUERTOS Y MARINA MERCAN                                                                                                    |
| Operador      Transportistas     Indides     Indides     Indi   | istema » Catálogos » Autot<br>Ω<br>Οπ γ 👔 Guardar                                                                                                    | ransporte » Operadores » + Operador                                                                                                    |                                                                                                    |                                                                                                    | `☴  o <sub>v</sub> Cerrar Sesió                                                                                                    |
| Número de Licencia Fecha de Expedición Imagen de la Licencia Seleccionar archivo Nido (Imagen de la Licencia Seleccionar archivo Nido Archivos adjuntos (Imagen JPG de al menos 512 pixeles de ancho o PDF) Archivos adjuntos Archivos adjuntos Carbon de Licencia a aplicación implica la aceptación de los términos y condiciones y de las políticas de privacidad del sistema Puerto sin Papeles, así como el de la Administración Polifica su cuenta podría ser destatilizado na larvés de esta aforma used acepta que los datos proportionados son verificos. En caso de existir alteración u omisión de la informatolica su cuenta podría ser destatilizado el registro de la misma podría no ser autorizado. Dicha información podrá ser compartida total o parcialmente con las emportandas su cuentas podría ser destatilizado a la recibilizado a la recibilizado de la resistina el registro de la misma podría no ser autorizado. Dicha información podrá ser compartida total o parcialmente con las emportanda su cuentas podría ser compartida total o parcialmente con las emportandos podrá ser compartida total o parcialmente con las emportandos podría ser compartida total o parcialmente con las emportandos podría ser compartida total o parcialmente con las emportandos podría ser compartida total o parcialmente con las emportandos podría ser compartida total o parcialmente con las emportandos podría ser compartida total o parcialmente con las emportandos podría ser comparte de Mananillo SA. de C.V. ha doministración Podría podría ser comparte de las Administración Podría podría ser comparte de las Administración podría ser comparte de Mananillo SA. de C.V. ha doministración podría ser comparte de Mananillo SA.                                                                                                    | Operador  Transportistas Nombre Apellido Paterno CURP Fecha de Nacimiento Foto del Operador                                                                                                    | Entidades Seleccionar archivo Nido (Imagen JPG de al menor 512 pixeles de ancho o PD                                                                                                    | Segundo Nombre<br>Apellido Materno<br>N. Seguro Social<br>F. Examen Médico                                                                                                    |                                                                                                    |                                                                                                    |
| Aviso de Privacidad de Datos Personales<br>El uso de esta aplicación implica la aceptación de los términos y condiciones y de las políticas de privacidad del sistema Puerto sin Papeles, así como el de la Administración Por<br>Integral de Manzanillo. Al enviar información a través de esta forma usted acepta que los datos proporcionados son verificos. En caso de existir alteración u omisión de la inform<br>polícitada su cuenta podría ser deshabilitada o bien el registro de la misma podría no ser autorizado. Dicha información podrá ser compartida total o parcialmente con las em<br>esionarias del recinto portuanio única y exclusivamente para fines de control de accesos, en tales casos la Administración Potuaria Integral de Manzanillo S.A. de C.V. ha                                                                                                    | <ul> <li>Número de Licencia</li> <li>Fecha de Expedición</li> <li>Imagen de la Licencia</li> <li>Archivos adjuntos</li> </ul>                                                                                                    | Seleccionar archivo Nido<br>(Imagen JPG de al menos SI2 pixeles de ancho o PD                                                                                                    | <ul> <li>Tipo de Licencia</li> <li>Fecha de Vencimiento</li> </ul>                                                                                                    | Seleccior V                                                                                                    |                                                                                                    |
| Concentrative a las empresas cestomanas de Campin con nuesdos requisitos de privacuas y segundad de datos, y no se res permuta la dunación de dicha monación para<br>distintos a los establecidos tal como se señala en el artículo 120 de la Ley Federal de Transparencia y Acceso a la Información Pública Gubernamental.                                                                                                    | Aviso de Privacidad de D<br>El uso de esta aplicación im<br>Integral de Manzanillo. Al el<br>solicitada su cuenta podrá<br>cesionarias del recinto port<br>conocimiento a las empress<br>distintos a los establecidos i<br>del He leído y acepto los té | atos Personales<br>plica la aceptación de los términos y condiciones<br>nviar información a través de esta forma usted ar<br>ser deshabilitad o bien el registro de la misma<br>uario única y exclusivamente para fines de com<br>s cesionarias de cumplir con unestros reguisitos<br>tal como se señala en el artículo 120 de la Ley Fer<br>rminos y condiciones del sistema Puerto sin Papel | y de las políticas de privacidad del siste<br>epta que los datos proporcionados son r<br>podría no ser autorzado. Licha informa<br>rol de accesos, en tales casos la Admi<br>de privacidad y seguridad de datos, y<br>deral de Transparencia y Acceso a la Info<br>es | ma Puerto sin Papeles, así c<br>verídicos. En caso de existir<br>ición podrá ser compartida t<br>nistración Portuaria Integra<br>no se les permitris la utiliza<br>rmación Pública Gubername | omo el de la Administración Portuari<br>alteración u omisión de la información<br>tola o parcialmente con las empresa<br>I de Manzanillo S.A. de C.V. hará de<br>ación de dicha información para fine:<br>ntal. |

#### IV. REGISTRO DE E-MAIL Y SMS PARA NOTIFICACIONES

\* Deberá de registrar 5 correos electrónicos y 2 SMS ACTIVOS en los cuales se les estará enviando las notificaciones para el ingreso al puerto.

1. Dentro del sistema PSP deberá elegir la opción: <u>Operación</u> le aparecerá una pantalla como la que se muestra a continuación:

| Sistema Puerto sin Papeles®                                      | Administración Portuaria Integral de Manzanillo, S.A. de C.V. |
|------------------------------------------------------------------|---------------------------------------------------------------|
| <ul> <li>Perfil » Empresa Transportista</li> </ul>               | [0]                                                           |
| nicio] Opciones Catálogos Operación                              | Consultas                                                     |
| ema » <b>Inicio</b>                                              | -                                                             |
| iCIO<br>nvenido al sistema Puerto sin Papeles.                   |                                                               |
| Opciones<br>Opciones generales del sistema (configuración).      |                                                               |
| Catálogos<br>Catálogos del sistema.                              |                                                               |
| Operación<br>Opciones operativas del sistema (captura de datos). |                                                               |
| Consultas<br>Consultas generales del sistema.                    |                                                               |

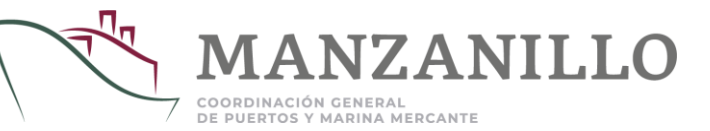

- 2. Una vez que haya seleccionado la opción: <u>Operación</u> en el menú principal de la parte superior o bien en el menú de inicio (es indistinto), seleccione la opción <u>Registrar Destinatarios de Notificaciones</u>.
- 3. La primera vez que realice esta actividad el sistema no arrojará resultados ya que aun no tendrá registrado ningún operador. Para iniciar la captura de los operadores presione el botón <u>Nuevo</u>

| Lunes, 11 de Abril del 2016 (10:23 Horas) Mapa d<br>Administración Portuaria Integral de Man<br>Perfil » Empresa Transportista [i]<br>Inicio Opciones Catálogos [Operación] Consultas | el Sitio   Simbología<br>zanillo, S.A. de C.V.<br>MANZANILLO<br>COORDINACIÓN GENERAL DE<br>PUERTOS Y MARINA MERCANTE<br>Inicio Opciones | Miércoles, 27 de Enero del 2016 (13:28 Horas) Mapa del Sitio   Simbología<br>Administración Portuaria Integral de Manzanillo, S.A. de C.V.<br>Administradora Portuaria<br>(i) |
|----------------------------------------------------------------------------------------------------|----------------------------------------------------------------------------------------------------|----------------------------------------------------------------------------------------------------|
| Sistema » Operación  Operación Operación Operación Opciones operativas del sistema (captura de datos).                                                                                | Sistema » Consultas » Autotra                                                                                                    | ansporte » Destinatarios de Notificaciones 📔  Orr Cerrar Sesión                                                                                                    |
| Registrar Destinatarios de Notificaciones<br>Vinculación de Operadores                                                                                                    |                                                                                                    | No se encontró ningún registro                                                                                                    |

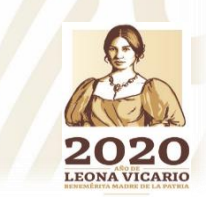

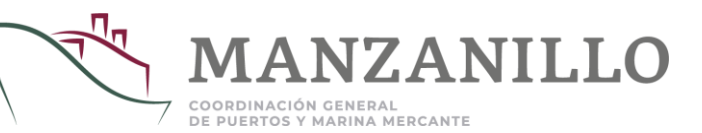

- 4. Le aparecerá una pantalla como la que se presenta a continuación.
- a) Todos los datos a capturar en la forma son obligatorios.
- b) Tendrá la opción de ingresar en el sistema hasta 5 correos electrónicos y 2 SMS.

5. Una vez registrado los datos deberá de ingresar la contraseña de operaciones, posteriormente dará clic en el botón *Guardar*; le recordamos que si presiona la tecla "ENTER" se cancelará el proceso y deberá iniciar el registro.

| Miércoles, 27 de Enero del 2016 (13:29 Horas) Mapa del Sitio   Simbología         Sistema Puerto sin Papeles®       Administración Portuaria Integral de Manzanillo, S.A. de C.V.         Perfil » Administradora Portuaria       [i]         Inicio       Opciones       Catálogos       [Operación]         Consultas       Estadísticas | MANZANILLO<br>COORDINACIÓN GENERAL DE<br>PUERTOS Y MARINA MERCANTE | Sistema Puerto sin Papeles®<br>Perfil » Administradora Portuaria<br>Inicio Opciones Catálogos [Operación]                                                                        | Miércoles, 27 de Enero del 2016 (13:32 Horas)<br>Administración Portuaria Integra<br>[i]<br>Consultas Estadísticas | Mapa del Sitio   Simbología<br>I de Manzanillo, S.A. de C.V.<br>MANZANILLO<br>COORDINACIÓN GINERAL DE<br>PUERTOS Y MARINA MERCANTE |
|----------------------------------------------------------------------------------------------------|--------------------------------------------------------------------|----------------------------------------------------------------------------------------------------|----------------------------------------------------------------------------------------------------|----------------------------------------------------------------------------------------------------|
| Sistema » Operación » Autotransporte » <b>Registrar Destinatarios de Notificaciones</b>                                                                                                    | 🎢  ୦ォ Cerrar Sesión                                                | Sistema » Operación » Autotransporte » <b>Registrar Destinatarios d</b>                                                                                                    | le Notificaciones                                                                                                  | ិឝ្កុ  ៚ Cerrar Sesión                                                                                                    |
| Over Contribution       Consultar         Registrar Destinatarios de Notificaciones         • Entidad Administración Portuaria Integral de Manzanillo, S.A. de C.V.         Estatus       Nombre       Puesto       Correo       SMS                                                                                                    | Compañia                                                           | Grandar Contirmar Consultar      Escriba su Contraseña de Operación     caciones      ciuusu Agministracion Portuaria Integral de Manzanillo, S.A. de      Estatus Nombre Puesto | : C.V.                                                                                                    | SMS Compañia                                                                                                    |
| Indica que es obligatorio llenar el campo.                                                                                                    | Seleccione V                                                       | Image: Status     Nonbre     Nuevo       Image: Nuevo     ▼       Image: Nuevo     ▼       Image: Nuevo     ▼                                                                    | Correo                                                                                                    | NEXTEL V<br>SMS Seleccione V                                                                                                    |

\* Al finalizar y guarda, les llegará un código a los correos y números SMS que hayan registrado, los cuales deberán de ingresar en el listado para confirmar y terminar con el registro de destinatarios de notificaciones

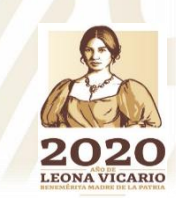

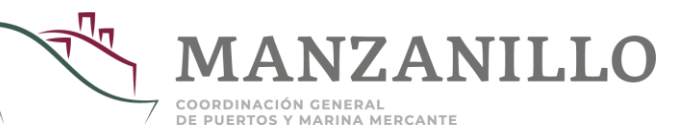

#### V. VINCULACIÓN DE TRANSPORTISTAS - OPERADORES

\*Deberá de vincular los operadores que se encuentren prestando servicios en representación de su empresa, con la finalidad de tener acceso al puerto.

1. Dentro del sistema PSP deberá elegir la opción: <u>Operación</u>, le aparecerá una pantalla como la que se muestra a continuación

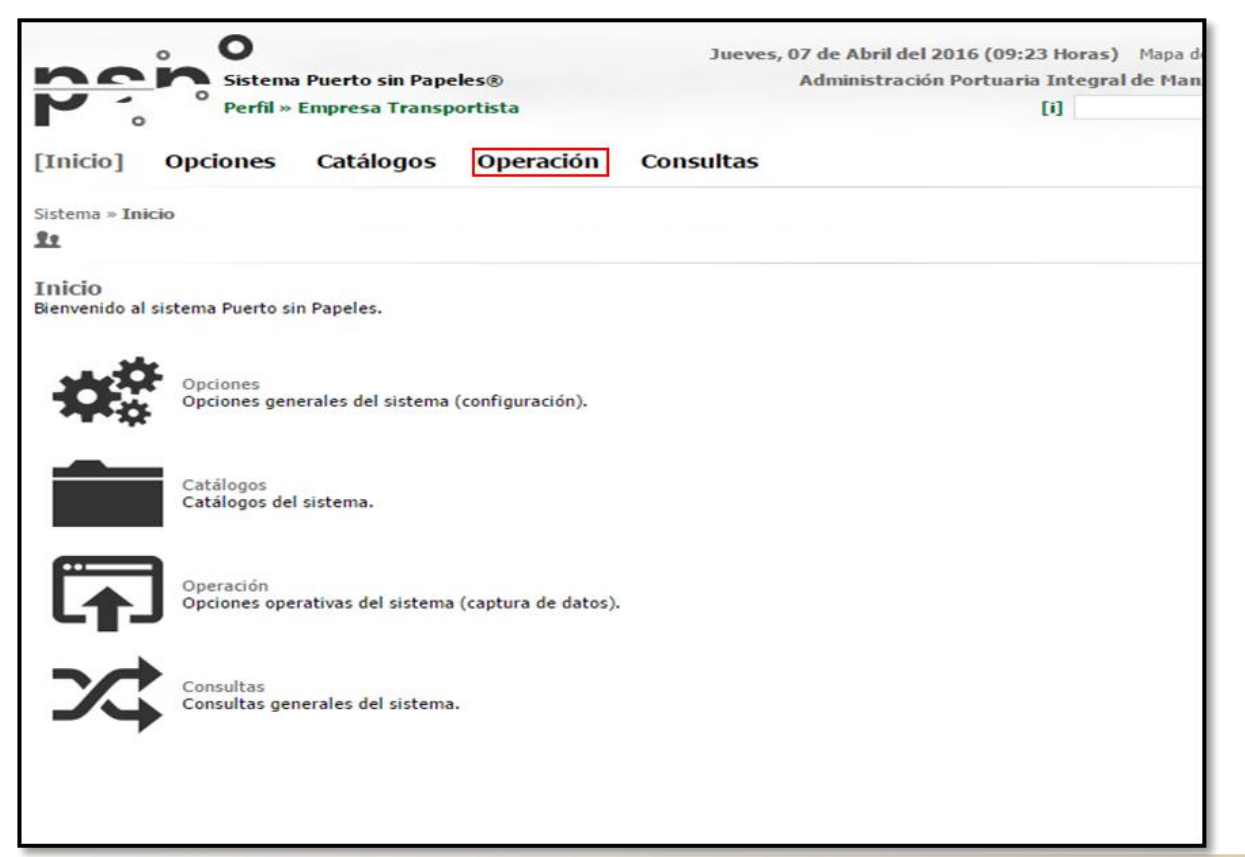

2. Una vez que haya seleccionado la opción <u>Operación</u> en el menú principal de la parte superior o bien en el menú de inicio (es indistinto), seleccione la opción <u>Vinculación de Operadores</u> para abrir el usuario registrado de su empresa tal como lo muestra la imagen siguiente.

| Perfil                         | ma Puerto sin Pape<br>  » Empresa Transpo                                  | les®<br>ortista              | Administración |
|--------------------------------|----------------------------------------------------------------------------|------------------------------|----------------|
| Inicio Opciones                | Catálogos                                                                  | [Operación]                  | Consultas      |
| sistema » Operación            |                                                                            |                              |                |
| Dipciones operativas del siste | ema (captura de datos<br>gistrar Destinatarios de<br>nculación de Operador | ).<br>e Notificaciones<br>es |                |
|                                |                                                                            |                              |                |

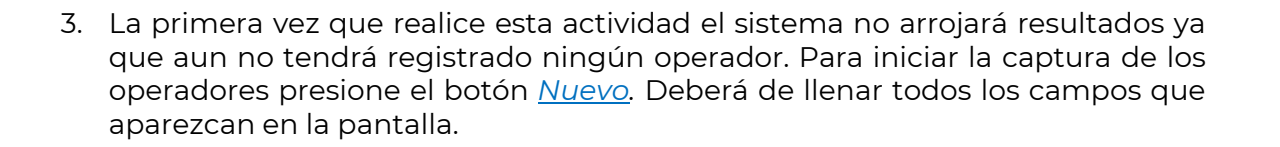

4. Le aparecerá una pantalla como la que se presenta a continuación. Todos los datos a capturar en la forma son obligatorios. Los operadores se encontrarán registrados automáticamente por lo que solo deberán de buscarlo por su nombre y vincularlos.

7ANIIIO

I FONA VICAPIO

COORDINACIÓN GENERAL DE PUERTOS Y MARINA MERCANTE

\* Si registra incorrectamente el número de licencia con el que se encuentra registrado el operador en PSP, el sistema no habilitará la fecha de nacimiento del operador o la CURP, por lo que no podrá realizar la vinculación.

| Sistema Puerto sin Papeles®<br>Perfil » Administradora Portuaria          | Miércoles, 27 de Enero del 2016 (12:53 Horas) Mapa del Sitio<br>Administración Portuaria Integral de Manzanillo,<br>[i] | Simbología                                           | . O                                                            | Lunes,                 | 11 de Abril del 2016 (10:33 Horas) Mapa         |
|---------------------------------------------------------------------------|----------------------------------------------------------------------------------------------------|------------------------------------------------------|----------------------------------------------------------------|------------------------|-------------------------------------------------|
| o<br>Inicio Opciones Catálogos Operación                                  | [Consultas] Estadísticas                                                                                                | COORDINACIÓN GENERAL DE<br>PUERTOS Y MARINA MERCANTE | Sistema Puerto sin P<br>Perfil » Empresa Tra                   | rapeles®<br>nsportista | Administración Portuaria Integral de Mai<br>[i] |
| Sistema » Consultas » Autotransporte » <b>Operadores Vinculados</b><br>It |                                                                                                    | 🐂 🗠 Cerrar Sesión                                    | Inicio Opciones Catálogo                                       | os [Operación] Consul  | tas                                             |
| 🖸 Nuevo 🔻 Filtrar                                                         |                                                                                                    |                                                      | Sistema » Operación » Autotransporte » Vincu                   | ulación de Operadores  |                                                 |
| Operadores Vinculados                                                     |                                                                                                    | [+ Opciones de Búsqueda]                             | Om 👻 💼 Guardar 🔠 Consultar                                     |                        |                                                 |
|                                                                           | No se encontró ningún registro                                                                                          |                                                      | Vinculación de Operadores                                      |                        |                                                 |
|                                                                           |                                                                                                    |                                                      | <ul> <li>Entidad</li> </ul>                                    | -                      |                                                 |
|                                                                           |                                                                                                    |                                                      | Operador                                                       | No. de Licencia        | Fecha de Nacimiento CURP                        |
|                                                                           |                                                                                                    |                                                      | Operador Transporte                                            | Número Licencia        |                                                 |
| * Importante: si el operador qu<br>Portugria, po le será posible real     | le desea vincular no se encuentra validado<br>lizar dicho proceso                                                       | por Protección                                       | <ul> <li>Indica que es obligatorio llenar el campo.</li> </ul> |                        |                                                 |

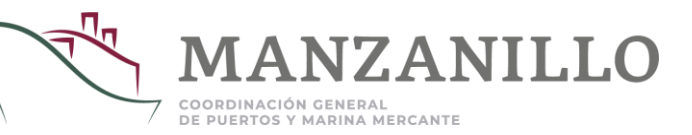

| 5. Una vez registrado los datos deberá de ingresar la contraseña de operaciones, posteriormente dará clic en el botón <u>Guardar</u> .                                                                                                    | <ol> <li>Dentro del sistema PSP deberá elegir la opción:<br/><u>Catálogos</u> y le aparecerá una pantalla como la que se<br/>muestra a continuación.</li> </ol>                                                              |
|----------------------------------------------------------------------------------------------------|----------------------------------------------------------------------------------------------------|
| Cuintes, 11 de Abril del 2016 (10:33 Horas)       Mapa del Sibble   Simoniogia         Administración Portuaria Integral de Manzanillo, S.A. de C.V.       MANZANILLO         Perfil » Empresa Transportista       [1]         Inicio       Opciones       Catálogos         [0]       Consultas | Jueves, 07 de Abril del 2016 (09:23 Horas) Mapa del Sitio   Simbología<br>Administración Portuaria Integral de Manzanillo, 5.A. de C.V.<br>Perfil » Empresa Transportista<br>[Inicio] Opciones Catálogos Operación Consultas |
| Guardar Confirmar                                                                                                    | Inicio         Bienvenido al sistema Puerto sin Papeles.         Opciones         Opciones generales del sistema (configuración).         Image: Catálogos Catálogos del sistema.                                            |
| VI. TARJETÓN DE IDENTIFICACIÓN DE         * Para el ingreso a Recinto Portuario es necesario que el operador presente el Tarjetón de la Unidad con la información actualizada.                                                                                                    | Operación       Operación         Opciones operativas del sistema (captura de datos).         Descrito       Consultas         Consultas generales del sistema.                                                              |

2020 LEONA VICARIO

🔚 🗠 Cerrar Sesión

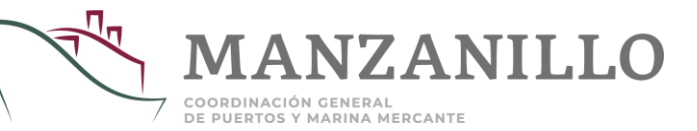

2. Una vez que haya seleccionado la opción: Catálogos en el menú principal de la parte superior o bien en el menú de inicio (es indistinto), seleccione la opción Transportes.

Consultas

Operación

Lunes, 11 de Abril del 2016 (10:39 Horas) Mapa del Sitio | Simbología

[1]

Administración Portuaria Integral de Manzanillo, S.A. de C.V.

0

Opciones

Inicio

21

Catálogos Catálogos del sistema.

Sistema » Catálogos

istema Puerto sin Papeles®

Perfil » Empresa Transportista

[Catálogos]

Transportes Operadores

3. Una vez que haya seleccionado la opción: Transportes aparecerá el listado de las unidades que tiene registradas. Deberá dar clic en: Código donde le aparecerá un listado, seleccione la opción: Imprimir Tarjetón tal como lo muestra la imagen.

| [1]                                                            | COORDINACIÓN GENERAL I<br>PUERTOS Y MARINA MERCAN                                                                                                    |
|----------------------------------------------------------------|----------------------------------------------------------------------------------------------------|
| Consultas                                                      | EVERIUS I MARIA MERLAN                                                                                                    |
|                                                                | 🏋 🏷 Terrar Sesió                                                                                                    |
|                                                                |                                                                                                    |
|                                                                | [+ Opciones de Búsqueda                                                                                                    |
| Registros Encontrados (6)                                      |                                                                                                    |
| ipo de Placa Placas Número Económico Número de Serie Número de | e Motor Tipo Marca                                                                                                    |
|                                                                |                                                                                                    |
|                                                                |                                                                                                    |
|                                                                |                                                                                                    |
|                                                                |                                                                                                    |
|                                                                |                                                                                                    |
| i                                                              | Administración Portuaria Integral de Manzanillo, S.A. d<br>[i]<br>Consultas<br>Registros Encontrados (6)<br>po de Placa Placas Número Económico Número de Serie Número de |

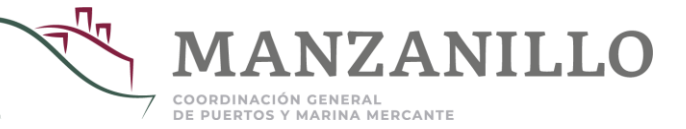

4. Una vez que seleccione <u>Imprimir Tarjetón</u> se descargará la información tal como lo muestra la imagen siguiente, misma que deberá de presentar el operador cada vez que ingrese al Recinto Portuario.

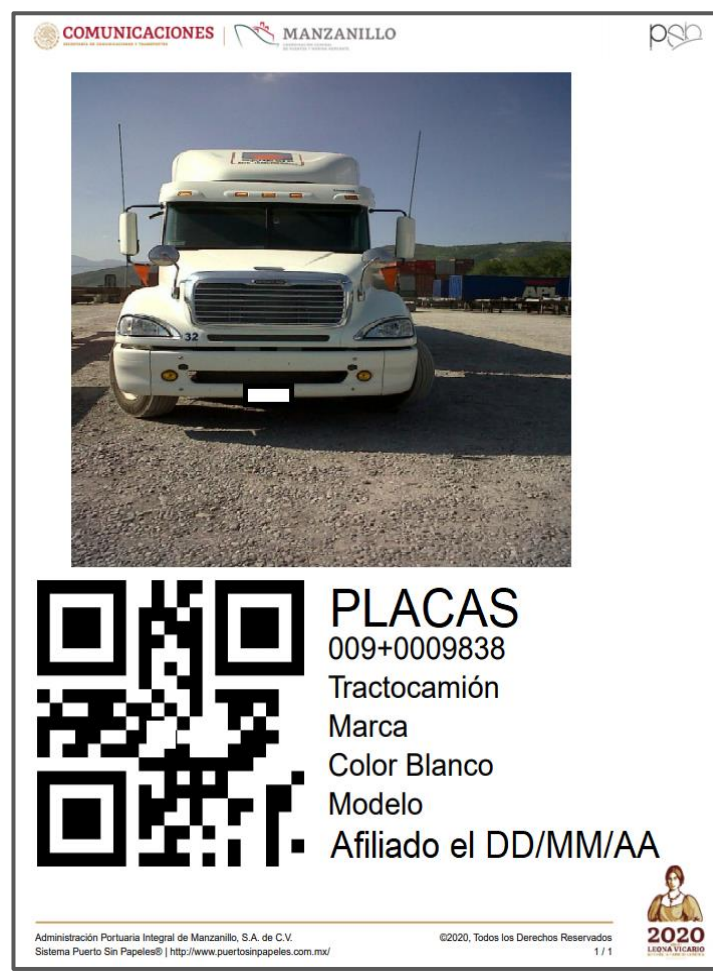

# VII. TARJETÓN DE IDENTIFICACIÓN DE OPERADORES

\* Para el ingreso a Recinto Portuario es necesario que el operador presente su Tarjetón con la información actualizada.

1. Dentro del sistema PSP deberá elegir la opción: <u>Catálogos</u> como se muestra a continuación.

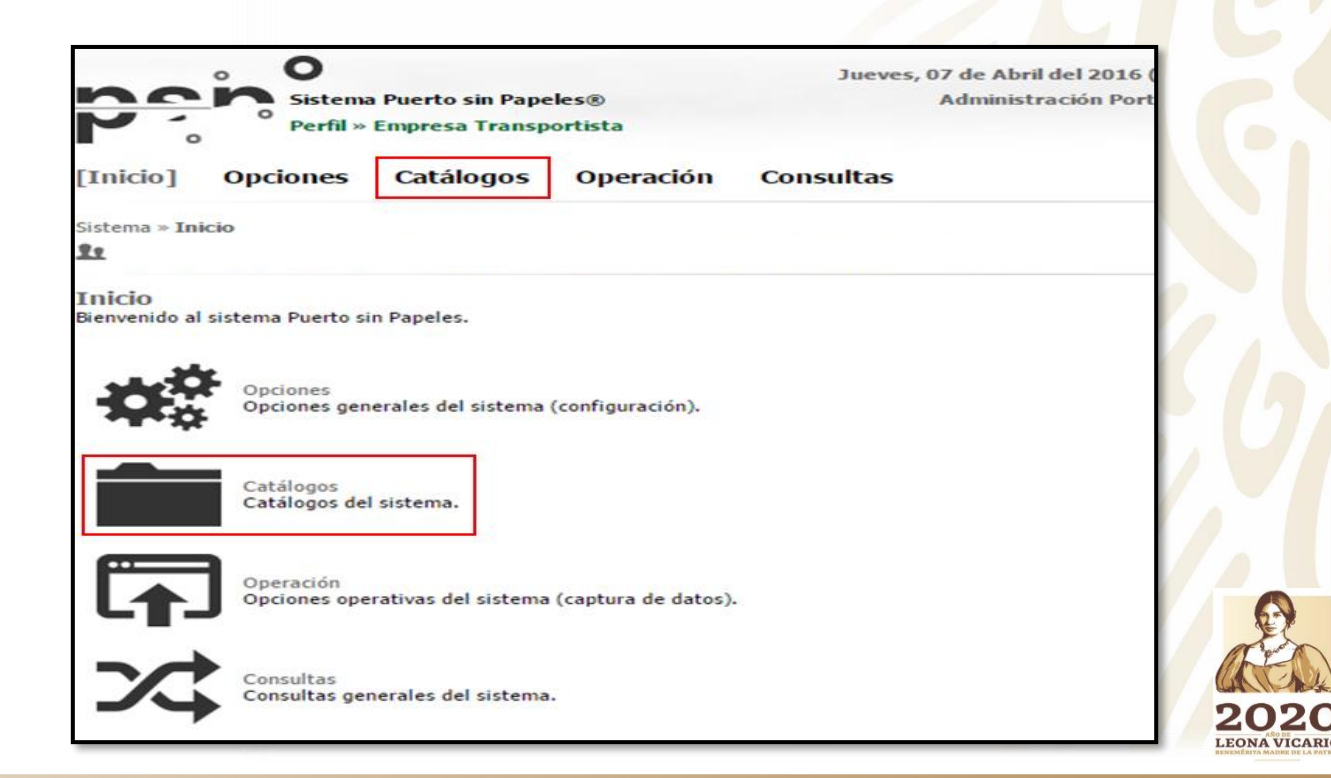

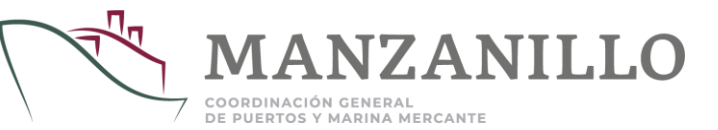

2. Una vez que haya seleccionado la opción: <u>Catálogos</u> en el menú principal de la parte superior o bien en el menú de inicio (es indistinto), seleccione la opción <u>Operadores.</u>

3. Una vez que haya seleccionado la opción: <u>Operadores</u> aparecerá el listado de las unidades que tiene dada de alta. Deberá dar clic en: <u>Código</u> donde le aparecerá un listado donde seleccionará la opción: <u>Imprimir Tarjetón</u> tal como lo muestra la imagen.

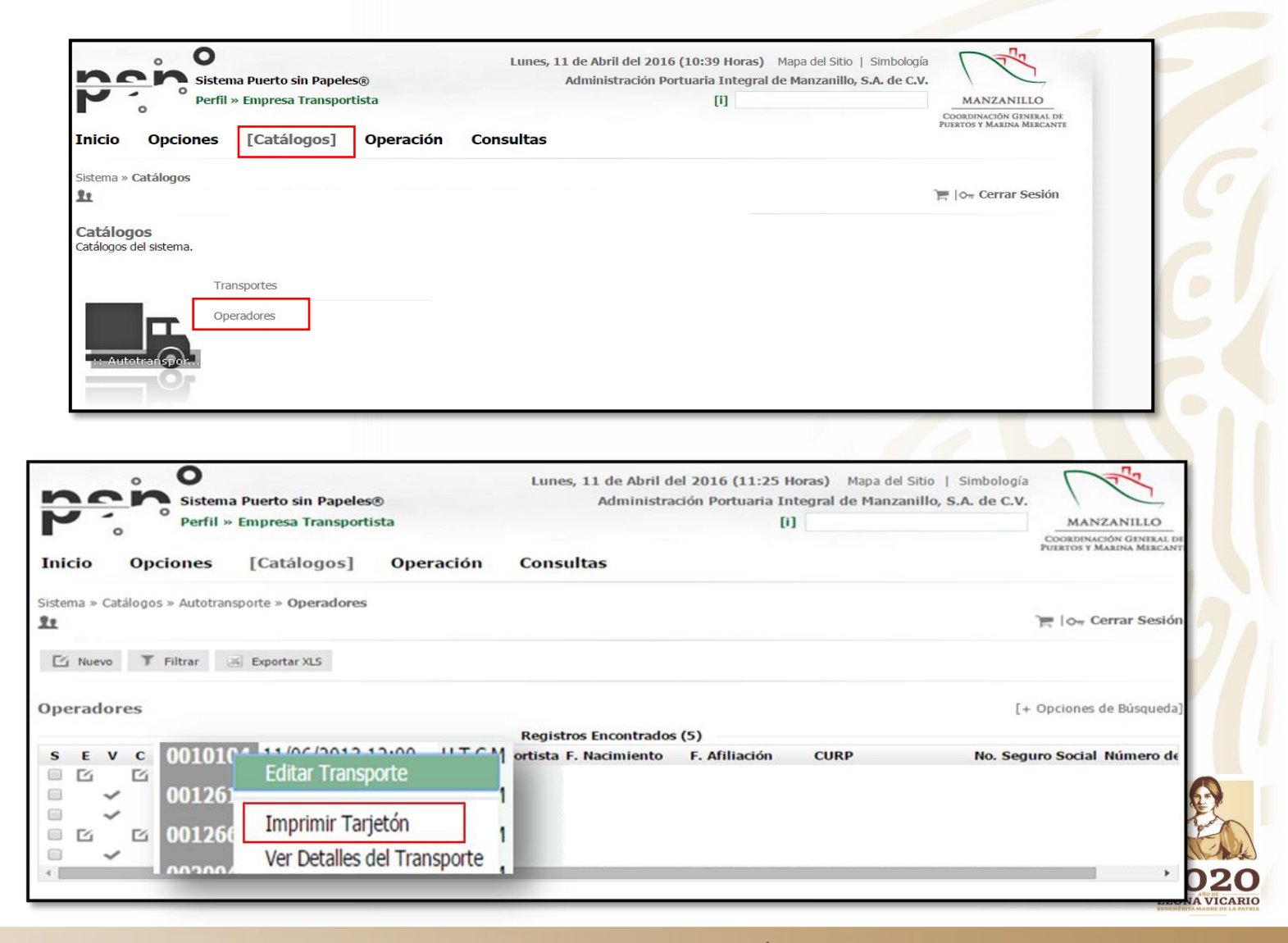

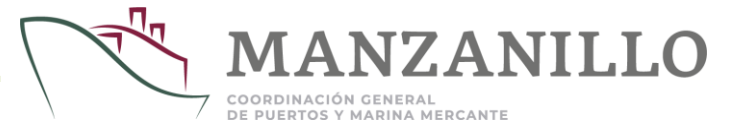

4. Una vez que seleccione *Imprimir Tarjetón* se descargará la información tal como lo muestra la imagen siguiente, misma que deberá ser presentada en cada ingreso a Recinto Portuario.

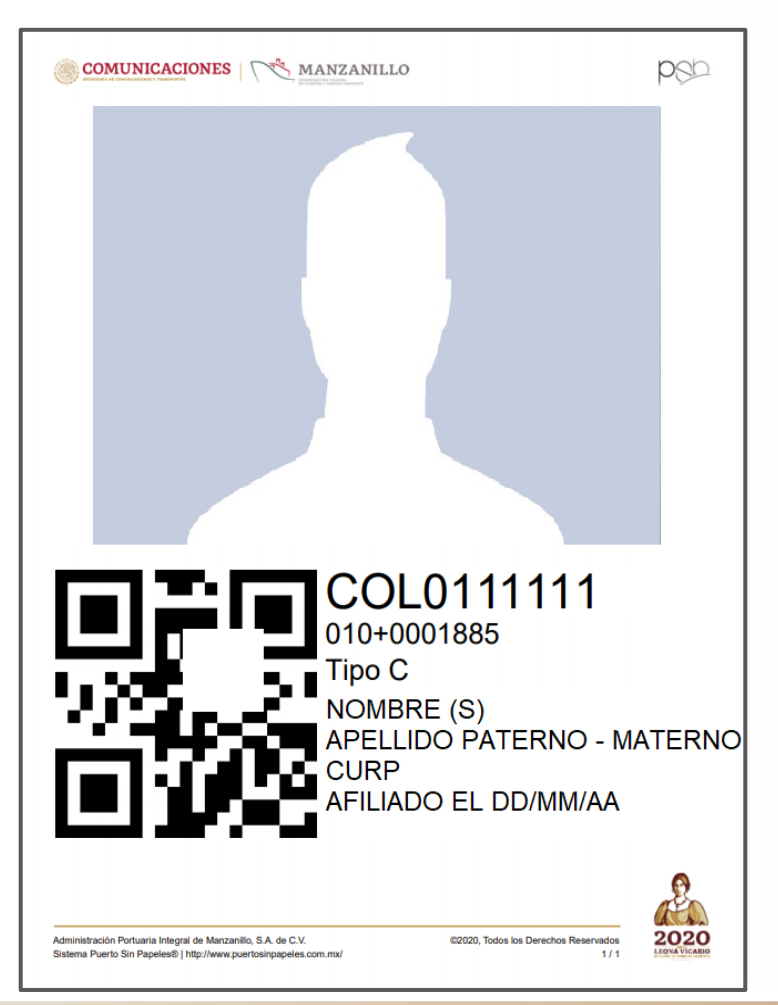

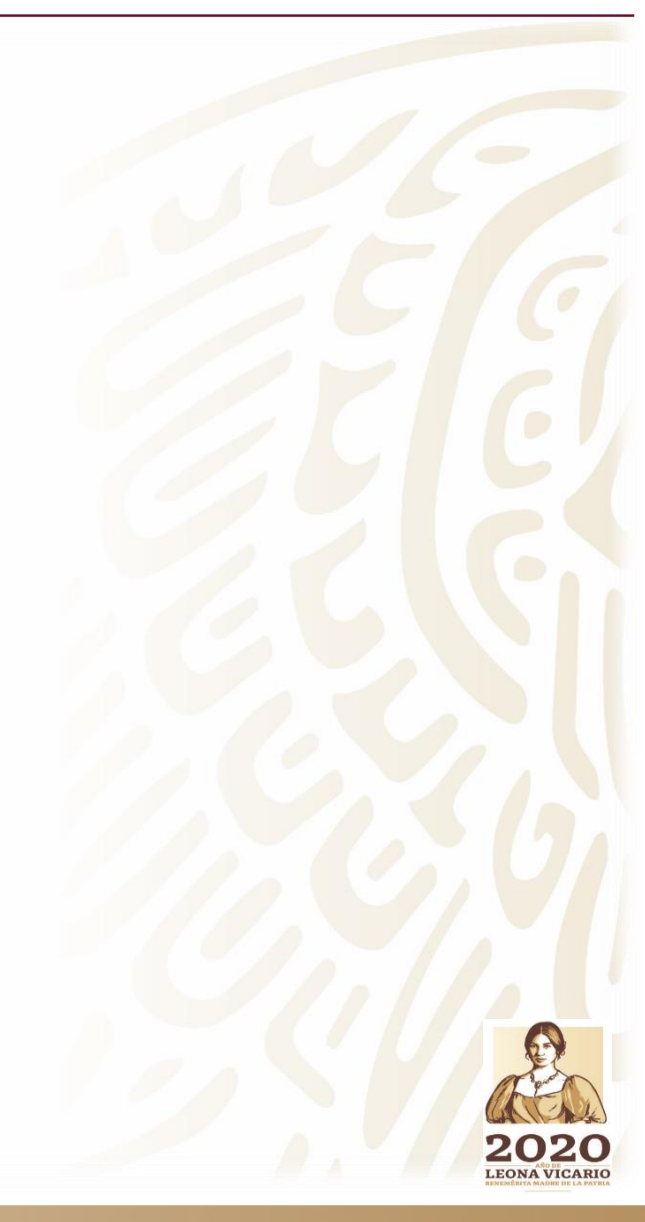

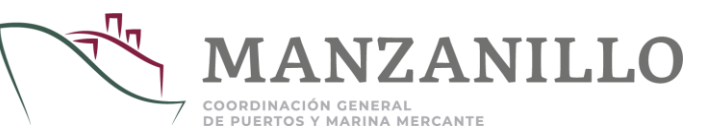

#### VIII. REEMPLAZO DE PÓLIZA DE SEGURO

 Una vez que ingresa a PSP, deberá de dirigirse a <u>Catálogos</u> » <u>Autotransporte</u> y seleccionar <u>Transportes</u>; posteriormente, deberá dar clic en el código del transporte que desea actualizar, tal como lo muestra la imagen siguiente:

- 2. A continuación deberá seleccionar <u>Reemplazo de Póliza de Seguro</u> y deberá capturar la información requerida. En el caso de la póliza de seguro, deberá subir la documentación en 1 solo archivo, tomando en cuenta lo siguiente:
- a) Si el pago de la póliza es parcial, deberá subir la póliza de seguro, el comprobante de pago y el aviso de cobro de primas.
- b) Cuando el pago sea de contado, deberá subir póliza de seguro y factura.

En todos los casos, la póliza deberá estar legible y deberá contar con las coberturas contratadas; posteriormente, deberá guardar la información con su contraseña de operación y estar atentos a los requerimientos que se notifican en PSP (sección <u>Ver Comentarios del Transporte</u>).

| Inicio Opciones                                     | [Catálogos] Ope                       | ración        | Consultas                                |                                        |                        |
|-----------------------------------------------------|---------------------------------------|---------------|------------------------------------------|----------------------------------------|------------------------|
| Sistema » Catálogos » Autotra                       | insporte » Transportes                |               |                                          |                                        |                        |
| <u>99</u>                                           |                                       |               |                                          |                                        | े 🚝 । 🖓 Cerrar Sesi    |
| 🖸 Nuevo 👅 Filtrar                                   | Exportar XLS                          |               |                                          |                                        |                        |
| ransportes                                          |                                       |               |                                          |                                        | [+ Opciones de Búsqueo |
|                                                     |                                       |               | Registros Encontrados (2)                |                                        |                        |
| E V C RC Código                                     | Fecha de Afiliación Transpo           | rtista        | Tipo de Placa Placas Nu                  | úmero Económico Número de Serie        | Número de Motor T      |
| <ul> <li>✓ ビ 0031849</li> <li>ビ ビ 000978</li> </ul> | 28/03/2018 17:17<br>Editar Transporte |               |                                          |                                        |                        |
| <                                                   | Cambiar la Unidad de Estado en        | n Mantenimier | nto                                      |                                        | 1                      |
|                                                     | Solicitar Reemplazo de Póliza d       | e Seguro      |                                          |                                        |                        |
|                                                     | Imprimir Tarjetón                     |               |                                          |                                        |                        |
|                                                     | Ver Comentarios del Transporte        |               |                                          |                                        |                        |
|                                                     | Ver Detalles del Transporte           |               |                                          |                                        |                        |
|                                                     |                                       |               |                                          |                                        |                        |
| istema » Catálogos » Autotra                        | nsporte » Transportes » Soliciti      | id de Reemj   | plazo de Póliza de Seguro                |                                        |                        |
| 19                                                  |                                       |               |                                          |                                        | 🏋 🔯 🖓 🐂 🐂              |
|                                                     |                                       |               |                                          |                                        |                        |
| Ovr 👻 💼 Guardar                                     |                                       |               |                                          |                                        |                        |
|                                                     |                                       |               |                                          |                                        |                        |
| <ul> <li>Número de Póliza de Segu</li> </ul>        | uro                                   |               | <ul> <li>Tipo (Cobertura)</li> </ul>     | Seleccione                             |                        |
| <ul> <li>Fecha de Expedición</li> </ul>             |                                       |               | <ul> <li>Fecha de Vencimiento</li> </ul> | Selectorien                            |                        |
| <ul> <li>Compañía</li> </ul>                        | Selectione                            | T             | o Imagen                                 | Seleccionar archivo Ni do              |                        |
| 0 compania                                          | Seleccione                            |               | 0 Inagen                                 | (Imagen JPG de al menos 512 pixeles de | ancho o PDF)           |
| A design of the test                                |                                       |               |                                          | (                                      |                        |
| <ul> <li>Archivos adjuntos</li> </ul>               |                                       |               |                                          |                                        |                        |
|                                                     |                                       |               |                                          |                                        |                        |
|                                                     |                                       |               |                                          |                                        |                        |
|                                                     |                                       |               |                                          |                                        |                        |
|                                                     |                                       |               |                                          |                                        |                        |
| o Indica que es obligatorio l                       | llenar el campo                       |               |                                          |                                        |                        |
| <ul> <li>marca que es obligaciono i</li> </ul>      | iichar ei campo.                      |               |                                          |                                        |                        |
|                                                     |                                       |               |                                          |                                        |                        |

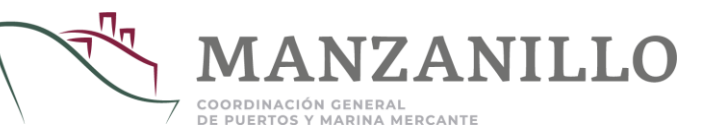

## IX. REEMPLAZO DE LICENCIA DE OPERADOR

 Una vez que ingresa a PSP, deberá de dirigirse a <u>Catálogos</u> » <u>Autotransporte</u> y seleccionar <u>Operadores</u>; posteriormente, deberá dar clic en el código del operador que desea actualizar, tal como lo muestra la imagen siguiente:

 A continuación deberá seleccionar <u>Reemplazo de Licencia</u> y deberá capturar la información requerida. En todos los casos, la licencia se deberá subir por ambos lados del documento; posteriormente, deberá guardar la información con su contraseña de operación y estar atentos a los requerimientos que se notifican en PSP (sección <u>Ver Comentarios del</u> <u>Operador</u>).

|                                                                                                    | alogos » Autoria                                                                                                    | insporte » Operad                                                                                                   | lores                                                                                     |                                         |                                                             |                                |                    |      |
|----------------------------------------------------------------------------------------------------|----------------------------------------------------------------------------------------------------|----------------------------------------------------------------------------------------------------|-------------------------------------------------------------------------------------------|-----------------------------------------|-------------------------------------------------------------|--------------------------------|--------------------|------|
| 🗹 Nuevo                                                                                                    | T Filtrar                                                                                                    | 🗶 Desvincular                                                                                                    | 📓 Exportar XL                                                                             | LS                                      |                                                             |                                |                    |      |
| Operadore                                                                                                    | es                                                                                                    |                                                                                                    |                                                                                           |                                         |                                                             |                                |                    |      |
|                                                                                                    |                                                                                                    |                                                                                                    |                                                                                           | Re                                      | gistros Enco                                                | ontrados (3) —                 |                    |      |
| S E V                                                                                                    | C Código                                                                                                    | Nombre                                                                                                    |                                                                                           | Transportis                             | ta                                                          | F. Nacimiento                  | F. Afiliación      | CURP |
|                                                                                                    | <b>1</b> 0036200                                                                                                    | Editar Operador                                                                                                    |                                                                                           |                                         |                                                             |                                |                    |      |
|                                                                                                    | 🗹 00367                                                                                                    | Eultar Operador                                                                                                    |                                                                                           | l i i i i i i i i i i i i i i i i i i i |                                                             |                                |                    |      |
|                                                                                                    |                                                                                                    | Solicitar Reempla                                                                                                   | zo de Licencia                                                                            |                                         |                                                             |                                |                    |      |
|                                                                                                    | 🗹 0025:                                                                                                    | -                                                                                                    |                                                                                           |                                         |                                                             |                                |                    |      |
|                                                                                                    | 0025                                                                                                    | Ver Comentarios                                                                                                    | del Operador                                                                              |                                         |                                                             |                                |                    |      |
|                                                                                                    | Opciones                                                                                                    | Ver Comentarios<br>Ver Detalles del C<br>[Catálogos                                                                 | del Operador<br>Operador<br>5] <b>Opera</b>                                               | ación Co                                | nsultas                                                     |                                |                    |      |
| Inicio (                                                                                                    | Opciones                                                                                                    | Ver Comentarios<br>Ver Detalles del C<br>[Catálogos<br>nsporte » Operado                                            | del Operador<br>Operador<br>5] Opera<br>ores » Solicitud                                  | ación Co<br>I de Reemplazo              | nsultas<br>) de Licencia                                    | a                              |                    |      |
| istema » Catál                                                                                                    | Opciones                                                                                                    | Ver Comentarios<br>Ver Detalles del C<br>[Catálogos<br>nsporte » Operado                                            | del Operador<br>Dperador<br>5] <b>Opera</b><br>ores » Solicitud                           | ación Co<br>I de Reemplazo              | <b>nsultas</b><br>) de Licencia                             | a                              |                    |      |
| inicio (<br>istema » Catál                                                                                                    | 0025<br>Opciones<br>logos » Autotra<br>Guardar<br>Licencia                                                                                                    | Ver Comentarios<br>Ver Detalles del C<br>[Catálogos<br>nsporte » Operado                                            | del Operador<br>Operador<br>5] <b>Opera</b><br>ores » Solicitud                           | ación Co<br>I de Reemplazo              | nsultas<br>o de Licencia                                    | a                              | Seleccion V        |      |
| Inicio (<br>istema » Catál                                                                                                    | 00253<br>Opciones<br>logos » Autotra<br>Guardar<br>Licencia<br>xpedición                                                                                                    | Ver Comentarios<br>Ver Detalles del C<br>[Catálogos<br>nsporte » Operado                                            | del Operador<br>Operador<br>5] <b>Opera</b><br>ores » Solicitud                           | ación Co<br>I de Reemplazo              | nsultas<br>o de Licencia<br>o Tipo de l<br>o Fecha de       | a<br>Licencia<br>e Vencimiento | Seleccion V        |      |
| istema » Catál<br>Com v imero de<br>Fecha de Es<br>Imagen de                                                                                         | Opciones<br>logos » Autotra<br>Guardar<br>Licencia<br>xpedición<br>la Licencia                                                                                                    | Ver Comentarios<br>Ver Detalles del C<br>[Catálogos<br>nsporte » Operado<br>Seleccionar arc                         | del Operador<br>Operador<br>5] <b>Opera</b><br>ores » Solicitud                           | ación Co<br>I de Reemplazo              | nsultas<br>o de Licencia<br>o Tipo de l<br>o Fecha de       | a<br>Licencia<br>e Vencimiento | Seleccion <b>T</b> |      |
| <ul> <li>Inicio</li> <li>Inicio</li> <li>Inicio</li> <li>Inicio</li> <li>Inicio</li> <li>Número de</li> <li>Fecha de E</li> <li>Imagen de</li> </ul> | Opciones<br>logos » Autotra<br>Guardar<br>Licencia<br>xpedición<br>la Licencia                                                                                                    | Ver Comentarios<br>Ver Detalles del C<br>[Catálogos<br>nsporte » Operado<br>Seleccionar arci<br>(Imagen JPG de al   | del Operador<br>Operador<br>5] Opera<br>ores » Solicitud<br>hivo Nido<br>menos 512 pixele | ación Co<br>I de Reemplazo              | o de Licencia<br>o de Licencia<br>o Tipo de l<br>o Fecha de | a<br>Licencia<br>e Vencimiento | Seleccion V        |      |
| Archivos ad                                                                                                    | Opciones<br>logos » Autotra<br>Guardar<br>Licencia<br>xpedición<br>la Licencia<br>djuntos                                                                                                    | Ver Comentarios<br>Ver Detalles del C<br>[Catálogos<br>nsporte » Operado<br>Seleccionar arci<br>(Imagen JPG de al.  | del Operador<br>Operador<br>6] Opera<br>ores » Solicitud<br>hivo Nido<br>menos 512 pixele | ación Co<br>I de Reemplazo              | nsultas<br>o de Licencia<br>o Tipo de l<br>o Fecha de       | a<br>Licencia<br>e Vencimiento | Seleccion V        |      |
| <ul> <li>Anicio</li> <li>Anicio</li> <li>Anicio</li> <li>Anicio</li> <li>Anicio</li> <li>Archivos ad</li> </ul>                                      | Opciones<br>logos » Autotra<br>Guardar<br>Licencia<br>xpedición<br>la Licencia<br>djuntos                                                                                                    | Ver Comentarios<br>Ver Detalles del C<br>[Catálogos<br>nsporte » Operado<br>Seleccionar arcl<br>(Imagen JPG de al   | del Operador<br>Operador<br>5] Opera<br>ores » Solicitud<br>hivo Nido<br>menos 512 pixele | ación Co<br>I de Reemplazo              | nsultas<br>o de Licencia<br>o Tipo de l<br>o Fecha de       | a<br>Licencia<br>e Vencimiento | Seleccion V        |      |
| Inicio (<br>istema » Catál<br>Corr y inicia (<br>Número de<br>Secha de E:<br>Imagen de<br>Archivos ad                                                | 0025<br>0 0025<br>0 000<br>0 000<br>0 0000<br>0 0000<br>0 0000<br>0 0000<br>0 0000<br>0 | Ver Comentarios<br>Ver Detalles del C<br>[Catálogos<br>nsporte » Operado<br>Seleccionar arcl<br>(Imagen JPG de al 1 | del Operador<br>Operador<br>5] Opera<br>ores » Solicitud<br>hivo Nido<br>menos 512 pixele | ación Co<br>I de Reemplazo              | nsultas<br>o de Licencia<br>o Tipo de l<br>o Fecha de       | a<br>Licencia<br>e Vencimiento | Seleccion V        |      |

![](_page_18_Picture_1.jpeg)

#### X. REEMPLAZO DE TARJETA DE CIRCULACIÓN

 Una vez que ingresa a PSP, deberá de dirigirse a <u>Catálogos</u> » <u>Autotransporte</u> y seleccionar <u>Transportes</u>; posteriormente, deberá dar clic en el código de la unidad que desea actualizar, tal como lo muestra la imagen siguiente:

 A continuación deberá seleccionar <u>Solicitar Reemplazo de Tarjeta de</u> <u>Circulación</u> y deberá capturar la información requerida. El documento deberá subirse completo, legible y sin enmendaduras; posteriormente, deberá guardar la información con su contraseña de operación y estar atentos a los requerimientos que se notifican en PSP (sección <u>Ver</u> <u>Comentarios del Transporte</u>).

|                                                                | opciones                                                 | [Catalogos]                         | Operación                       | Consultas                                             |                                    |                                               |                                                             |
|----------------------------------------------------------------|----------------------------------------------------------|-------------------------------------|---------------------------------|-------------------------------------------------------|------------------------------------|-----------------------------------------------|-------------------------------------------------------------|
| Sistema » Ca                                                   | atálogos » Autotra                                       | nsporte » Transporte                | 5                               |                                                       |                                    |                                               |                                                             |
| Et al                                                          | <b>V</b> - 1                                             |                                     |                                 |                                                       |                                    |                                               |                                                             |
| L <u>í</u> Nuevo                                               | ) Filtrar                                                | Exportar XLS                        |                                 |                                                       |                                    |                                               |                                                             |
| Transpor                                                       | tes                                                      |                                     |                                 |                                                       |                                    |                                               |                                                             |
|                                                                |                                                          |                                     |                                 | Registros Enco                                        | ntrados (2)                        |                                               |                                                             |
| EVC                                                            | RC Código                                                | Fecha de Afiliación                 | Transportista                   | Tipo d                                                | le Placa Placas                    | Número Económico                              | Número de Serie                                             |
| ✓ 12                                                           | 0031849<br>Editar                                        | 28/03/2018 17:17                    |                                 |                                                       |                                    |                                               |                                                             |
|                                                                |                                                          |                                     |                                 |                                                       |                                    |                                               |                                                             |
|                                                                | Cambi                                                    | iar la Unidad de Estado             | en Mantenimiento                |                                                       |                                    |                                               |                                                             |
|                                                                | Solicita                                                 | ar Reemplazo de Tarjet              | a de Circulación                |                                                       |                                    |                                               |                                                             |
|                                                                | Solicita                                                 | ar keempiazo de Poliza              | de Seguro                       |                                                       |                                    |                                               |                                                             |
|                                                                |                                                          |                                     |                                 |                                                       |                                    |                                               |                                                             |
|                                                                |                                                          |                                     |                                 |                                                       |                                    |                                               |                                                             |
| istema » Catálo                                                | ogos » Autotransporte                                    | e » Transportes » <b>Solicitud</b>  | l de Reemplazo de Ta            | rjeta de Circulación                                  |                                    |                                               |                                                             |
| istema » Catálo<br>IL                                          | ogos » Autotransporte                                    | e » Transportes » <b>Solicituo</b>  | l de Reemplazo de Ta            | rjeta de Circulación                                  |                                    |                                               | 📕   Ow Cerrar Sesión                                        |
| istema » Catálo                                                | ogos » Autotransporte                                    | e » Transportes » <b>Solicituo</b>  | l de Reemplazo de Ta            | rjeta de Circulación                                  |                                    |                                               | -  ο <sub>π</sub> Cerrar Sesión                             |
| istema » Catálo<br>Ω<br>Οπ τ 👔                                 | ogos » Autotransporta<br>Guardar                         | e » Transportes » <b>Solicituo</b>  | l de Reemplazo de Ta            | rjeta de Circulación                                  |                                    |                                               | –  οπ Cerrar Sesión                                         |
| istema » Catálo<br>L<br>Oπ → É                                 | ogos » Autotransporta<br>Guardar<br>Xirculación          | e » Transportes » <b>Solicituc</b>  | l de Reemplazo de Ta            | rjeta de Circulación<br>Fecha de Expedición           |                                    |                                               | n  οπ Cerrar Sesión                                         |
| istema » Catálo<br>दे<br>० च र्                                | ogos » Autotransporta<br>Guardar<br>ürculación           | e » Transportes » <b>Solicituo</b>  | d de Reemplazo de Tar<br>o<br>o | rjeta de Circulación<br>Fecha de Expedición<br>Imagen | Seleccionar a                      | rchivo Nido                                   | ן אין Cerrar Sesión                                         |
| istema » Catálo<br>Ω<br>Οπ –<br>Tarjeta de C                   | ogos » Autotransporta<br>Guardar<br>Xirculación          | e » Transportes » <b>Solicituo</b>  | l de Reemplazo de Tai<br>o      | rjeta de Circulación<br>Fecha de Expedición<br>Imagen | Seleccionar an<br>(Imagen JPG de a | rchivo Nido<br>I menos 512 pixeles de ancho o | ן סיי Cerrar Sesión<br>PDF)                                 |
| stema » Catálo<br>2<br>0 Tarjeta de C<br>0 Archivos adj        | ogos » Autotransporte<br>Guardar<br>Circulación          | e » Transportes » <b>Solicituo</b>  | d de Reemplazo de Tai<br>o      | rjeta de Circulación<br>Fecha de Expedición<br>Imagen | Seleccionar an<br>(Imagen JPG de a | rchivo Nido<br>I menos 512 pixeles de ancho o | pDF)                                                        |
| stema » Catálo<br>2<br>Om –<br>Tarjeta de C<br>O Archivos adj  | ogos » Autotransporta<br>Guardar<br>Circulación          | e » Transportes » <b>Solicitu</b> d | l de Reemplazo de Tai<br>O      | rjeta de Circulación<br>Fecha de Expedición<br>Imagen | Seleccionar al<br>(Imagen JPG de a | chivo Nido<br>I menos 512 pixeles de ancho o  | PDF)                                                        |
| istema » Catálo<br>Ω<br>Οπ –<br>Tarjeta de C<br>O Archivos adj | ogos » Autotransporta<br>Guardar<br>Circulación          | e » Transportes » <b>Solicitu</b> d | l de Reemplazo de Tai<br>o      | rjeta de Circulación<br>Fecha de Expedición<br>Imagen | Seleccionar a<br>(Imagen JPG de a  | rchivo Nido<br>I menos 512 pixeles de ancho o | PDF)                                                        |
| istema » Catálo<br>Tarjeta de C<br>Archivos adj                | ogos » Autotransporta<br>Guardar<br>Circulación<br>untos | e » Transportes » <b>Solicitu</b> d | d de Reemplazo de Tai           | rjeta de Circulación<br>Fecha de Expedición<br>Imagen | Seleccionar ai<br>(Imagen JPG de a | rchivo Nido<br>I menos 512 pixeles de ancho o | <b>■   ο<sub>π</sub> Cerrar Sesiór</b><br>PDF)              |
| istema » Catálo<br>े कि<br>कि Tarjeta de C<br>कि Archivos adj  | ogos » Autotransporta<br>Guardar<br>ärculación           | e » Transportes » <b>Solicitu</b> d | l de Reemplazo de Tai<br>O      | rjeta de Circulación<br>Fecha de Expedición<br>Imagen | Seleccionar at<br>(Imagen JPG de a | chivo Nido<br>I menos 512 pixeles de ancho o  | <mark>⊨</mark>   <b>o<sub>π</sub> Cerrar Sesión</b><br>PDF) |
| istema » Catálo<br>Ω<br>Οπ –<br>Tarjeta de C                   | ogos » Autotransporta<br>Guardar<br>Circulación          | e » Transportes » <b>Solicitud</b>  | l de Reemplazo de Tai<br>o      | rjeta de Circulación<br>Fecha de Expedición<br>Imagen | Seleccionar a<br>(Imagen JPG de a  | rchivo Nido<br>I menos 512 pixeles de ancho o | <b>⊨  oπ Cerrar Sesión</b><br>PDF)                          |

![](_page_19_Picture_1.jpeg)

#### XI. COMENTARIOS DEL PADRÓN TRANSPORTISTAS

En esta sección podrá identificar algunos ejemplos de como visualizar los comentarios que realiza el padrón de transportistas.

1.- Ingresar a <u>Catálogos</u>

2.- Seleccionar <u>Operadores</u> o <u>Transportes</u>, según sea el trámite que esta realizando.

3.- Dar clic en el código que le corresponda a la solicitud presentada en PSP y seleccionar <u>Ver Comentarios del Transporte</u> / <u>Ver Comentarios del</u> Operador

4.- Desplazar la información en la pantalla de comentarios del transporte, para poder visualizar los comentarios.

![](_page_19_Figure_8.jpeg)

![](_page_19_Figure_9.jpeg)

| Comentarios del Transporte |                                                                                                    |                                                                                                    |                                                                                                    |
|----------------------------|----------------------------------------------------------------------------------------------------|----------------------------------------------------------------------------------------------------|----------------------------------------------------------------------------------------------------|
| Tipo                       | Tractocamión                                                                                            | Marca                                                                                                    | KENWORTH                                                                                                    |
| Color                      | Azul Marino                                                                                             | Modelo (Año)                                                                                                    | 2010                                                                                                    |
| Tipo de Placa              | Federal                                                                                                 | Placa                                                                                                    |                                                                                                    |
| Número económico           | 04                                                                                                    | Número de Serie                                                                                                    |                                                                                                    |
| Número de Motor<br>CAAT    |                                                                                                    | Propietario                                                                                                    |                                                                                                    |
| Capacidad (Toneladas)      | 15                                                                                                    | Foto                                                                                                    | Ver Foto                                                                                                    |
| Tarjeta de Circulación     |                                                                                                    | Fecha de Expedición                                                                                                    | 11/03/2019                                                                                                    |
|                            |                                                                                                    | Imagen                                                                                                    | Ver Imagen                                                                                                    |
| Número de Póliza de Seguro |                                                                                                    | Tipo (Cobertura)                                                                                                    | Terceros Ampliado / Combinado Con Franquicia                                                                                                    |
| Fecha de Expedición        |                                                                                                    | Fecha de Vencimiento                                                                                                    | 03/10/2020                                                                                                    |
| Compañia                   |                                                                                                    | Imagen                                                                                                    | Ver Imagen                                                                                                    |
| Comentarios                | 06/04/2020 17:22 - LE II<br>1EN LA FOTOGRAFÍA DE L<br>NO SE ENCUENTRA VERIFIC<br>TRANSPORTE: (314)33 11 | NFORMAMOS QUE SU TRANSPORTE COI<br>A UNIDAD NUMERO DE PLACA NO COR<br>CADO SE LE NEGARA EL ACCESO, EVITE<br>L 400 EXT. 71360 71371 71330 71331 7: | N EL CÓDIGO 0045130 NO HA SIDO VERIFICADO DEBIDO:<br>RESPONDE. LE RECORDAMOS QUE SI SU TRANSPORTE Y OPERADOR<br>TENER COMPLICACIONES. COMUNÍQUESE AL PADRÓN DE<br>1423 |

![](_page_20_Picture_1.jpeg)

#### XII. VIGENCIAS DE LICENCIA DE OPERADOR Y PÓLIZA DE SEGURO

En el menú de <u>Catálogos > Autotransporte</u> podrá verificar la vigencia de ambos documentos con la finalidad de que realice la actualización en tiempo y forma para evitar que su logística se vea afectada; en caso de que hubiese presentado una actualización de estos requisitos en PSP, estos campos serán actualizados una vez autorizada la información por parte del Padrón de Transportistas.

| Martes, 07 de Abril del 2020 (13:04 Horas) Mapa del Sitio   Simbología                       | <u>It</u>               | Autorunsporce // Hunsporces        |                                        |                                                         | 🍞   👦 Cerrar Sesión                                |
|----------------------------------------------------------------------------------------------|-------------------------|------------------------------------|----------------------------------------|---------------------------------------------------------|----------------------------------------------------|
| Perfil » Administración Portuaria [i]                                                        | 🗹 Nuevo 👅 Fi            | iltrar 🗱 Eliminar 📓 Exportar XLS   |                                        |                                                         |                                                    |
| Sistema » Catálogos                                                                          | Transportes             |                                    |                                        |                                                         | [+ Opciones de Búsqueda]                           |
| Catálogos<br>Catálogos del sistema.<br>Transportes                                           | de Motor Tipo           | Marca Modelo Color                 | Registros En<br>Tarjeta de Circulaciór | icontrados (1)<br>n Número de Póliza de Seguro Expira e | n Días F. Expiración Propietario<br>179 03/10/2020 |
| Operadores                                                                                   | Sistema » Catálogos » A | Autotransporte » <b>Operadores</b> |                                        |                                                         | 🏲 🗠 Cerrar Sesión                                  |
|                                                                                              | 🍸 Filtrar 🗙 Elin        | minar 🗶 Desvincular 📓 Exportar     | XLS                                    |                                                         |                                                    |
| 1 Vigencia de Transportes: Ingresar                                                          | Operadores              |                                    |                                        |                                                         | [+ Opciones de Búsqueda]                           |
| a <u>Catalogos &gt; Autotransporte &gt; Transportes</u> /                                    | R: 1 - 30               |                                    | Registros Enco                         | ontrados (250)                                          | P:1/9                                              |
|                                                                                              |                         | ortista F. Nacimiento F.           | . Afiliación CURP                      | No. Seguro Social Número                                | o de Licencia Expira en Días F. Expiración         |
| 2 Vigencia de Operadores: Ingresar<br>a <u>Catálogos &gt; Autotransporte &gt; Operadores</u> | A DRAVO ATR             |                                    |                                        |                                                         | 2020                                               |

![](_page_21_Picture_1.jpeg)

MANZANILLO

COORDINACIÓN GENERAL DE PUERTOS Y MARINA MERCANTE

![](_page_22_Picture_1.jpeg)

#### XIV. SOLICITUD DE BAJA DE UNIDADES / OPERADORES

#### a) Los requisitos que se solicitan para la eliminación de Unidades, son los siguientes:

- Escrito en hoja membretada solicitando la baja de la unidad (si el usuario no cuenta con hoja membretada (de su empresa), lo puede realizar con hoja en blanco, registrando RFC, nombre de la razón social y domicilio fiscal de la misma).
- Dirigida a la Subgerencia de Protección Portuaria / Padrón de Transporte APIMAN.
- Mencionar motivo por el cual se solicita la baja de la unidad.
- Mencionar número de serie de la unidad.
- \* Tiene que estar firmada por el representante legal de la línea transportista.
- Adjuntar copia del INE por ambos lados del representante legal.

#### b) Los requisitos que se solicitan para la eliminación de Operadores, son los siguientes:

- Escrito en hoja membretada solicitando la baja del operador (si el usuario no cuenta con hoja membretada (de su empresa), lo puede realizar con hoja en blanco, registrando RFC, nombre de la razón social y domicilio fiscal de la misma).
- Dirigida a la Subgerencia de Protección Portuaria / Padrón de transporte APIMAN.
- Mencionar motivo por el cual se solicita la baja del operador.
- Mencionar nombre completo del operador y CURP.
- \* Tiene que estar firmada por el representante legal de la línea transportista.
- Adjuntar copia del INE por ambos lados del representante legal.

#### Importante:

Una vez recabada la información, es necesario notificarla al correo *padronapi@puertomanzanillo.com.mx* y comunicarse a cualquiera de nuestras extensiones (ver Nota II).

![](_page_22_Picture_19.jpeg)

### **INFORMACIÓN IMPORTANTE**

![](_page_23_Picture_1.jpeg)

#### NOTAS I.

Tanto en el proceso de captura de transportes como de operadores deberá repetir este procedimiento tantas veces como sea necesario con el fin de que su registro quede completo, considere que la información capturada será verificada por personal calificado.

Se deberá de estar actualizando la información del usuario cada vez que exista alguna modificación en el sistema PSP, y deberá renovar la información de sus operadores y unidades antes de que expire su documentación.

#### NOTAS II.

Para resolver cualquier duda que se llegara a presentar en el proceso de captura del padrón, puede ponerse en contacto con la Administración Portuaria Integral de Manzanillo, S.A. de C.V.

Teléfonos: (+52) 314 33 114 00, opción 3, o en las extensiones: 71330, 71331, 71360, 71371 y 71423.

Horarios de oficina de 09:00-14:00 hrs y de 16:00-19:00 hrs., sábado de 09:00-14:00 hrs.

#### NOTAS III.

La Empresa Transportista deberá estar el pendiente de la información que se notifica por correo electrónico y directamente en el sistema de Puerto sin Papeles, esto con la intención de que se atiendan los requerimientos que hace el departamento de Padrón de Transportistas.

![](_page_23_Picture_11.jpeg)

![](_page_24_Picture_0.jpeg)

![](_page_24_Picture_1.jpeg)

#### ADMINISTRACIÓN PORTUARIA INTEGRAL DE MANZANILLO

## MANUAL DE INSTRUCCIONES PARA REGISTRO EN EL PADRÓN DE TRANSPORTISTAS

![](_page_24_Picture_4.jpeg)